'22「重症度、医療・看護必要度」評価者及び院内指導者研修 オンライン研修マニュアル

STEP2:オンライン研修: 2022年8月1日~8月24日

#### !重要!

## 期間中に コース名:「重症度、医療・看護必要度」評価者及び院内指導者研修 の全講義(9本) を[受講済]にしてください。

※期間終了時に[未受講]または[受講中]の講義がある場合、**修了証発行の対象外**となります。 ● **ゲージ** 

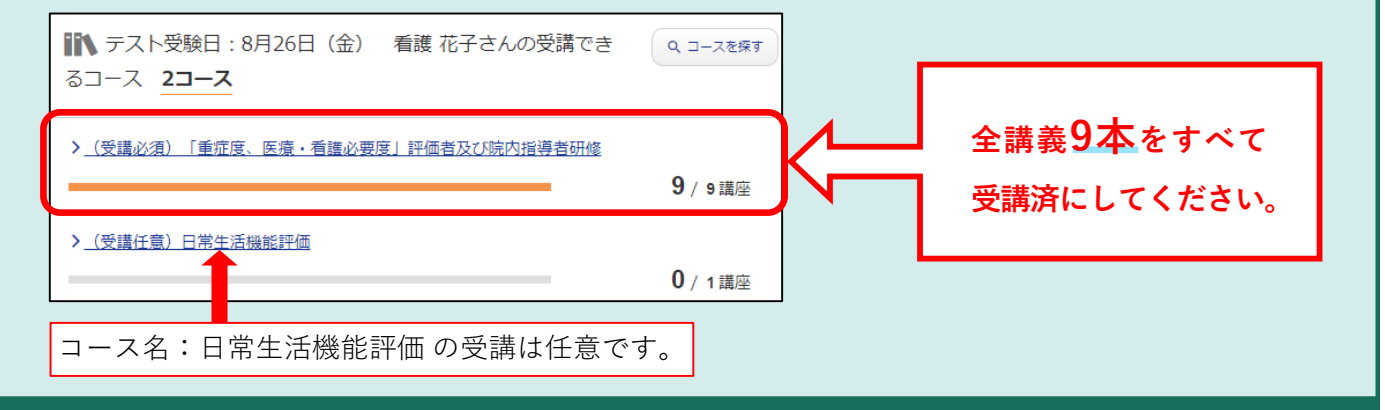

すべての講義を「受講済」にするとゲージがいっぱいになり、eラーニングは終了となります。

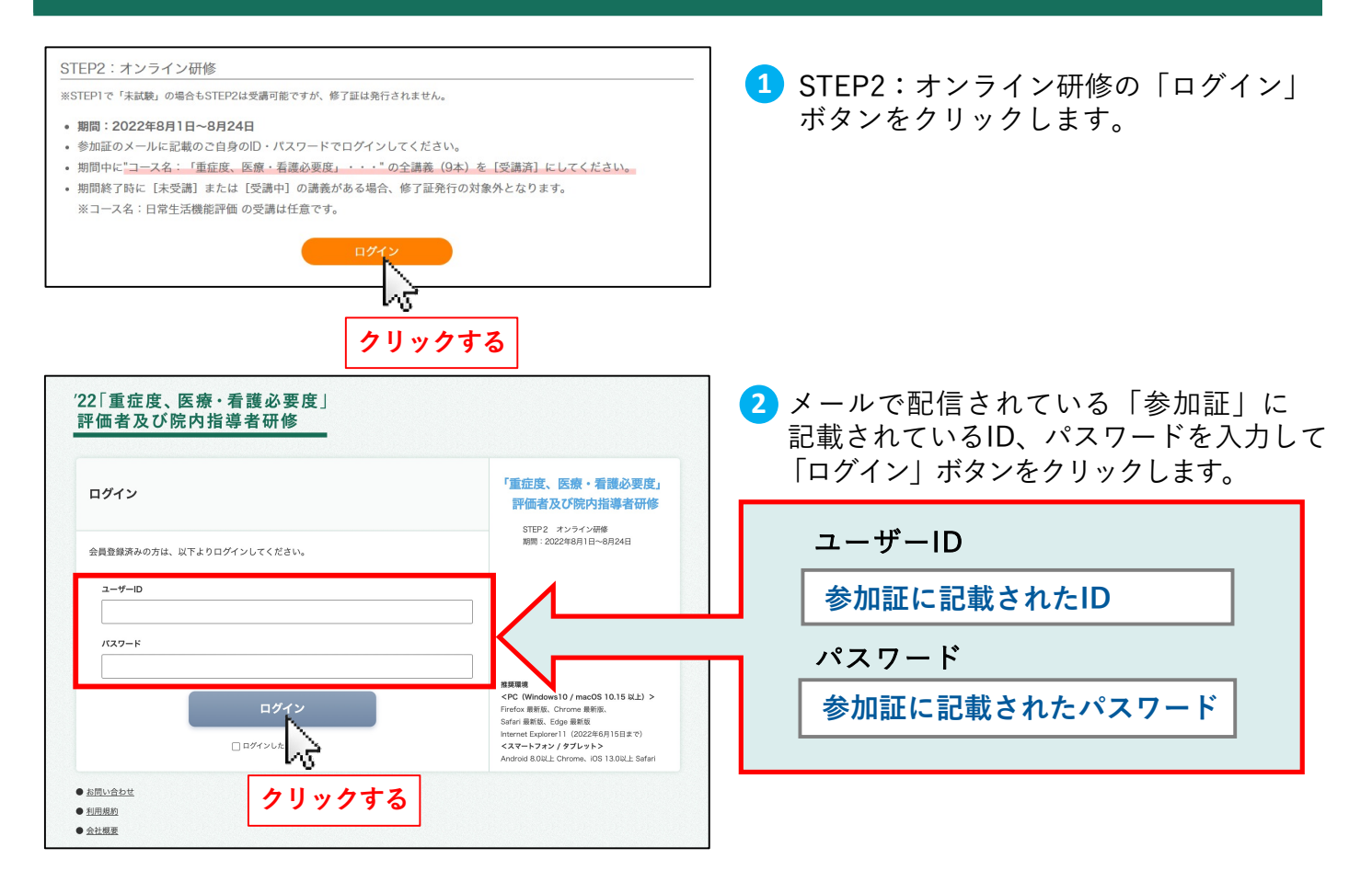

#### 推奨環境

<PC(Windows10 / macOS 10.15 以上)> Firefox 最新版、Chrome 最新版、 Safari 最新版、Edge 最新版 <**スマートフォン** / **タブレット**> Android 8.0以上 Chrome、iOS 13.0以上 Safari

# 受講の方法について

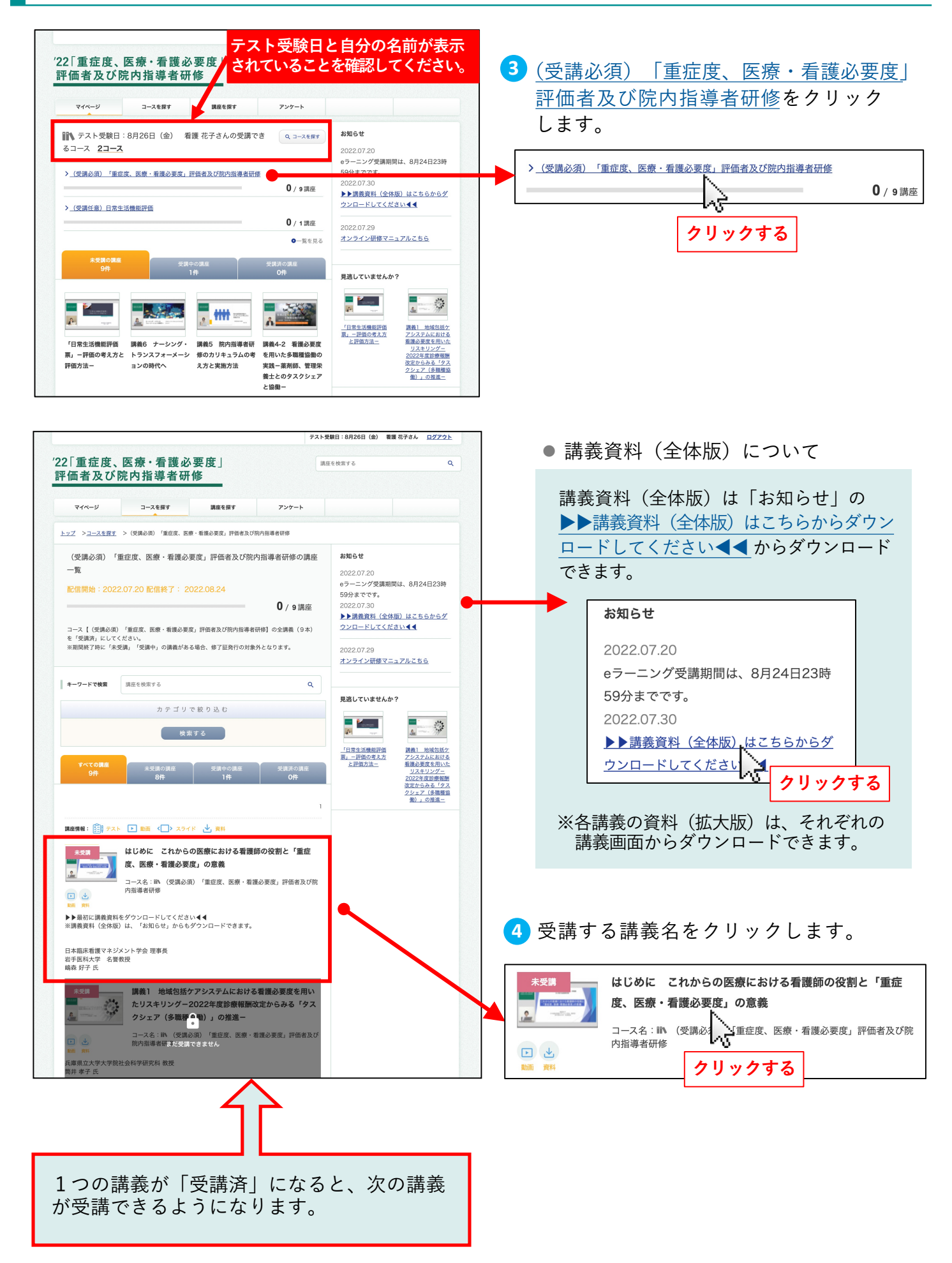

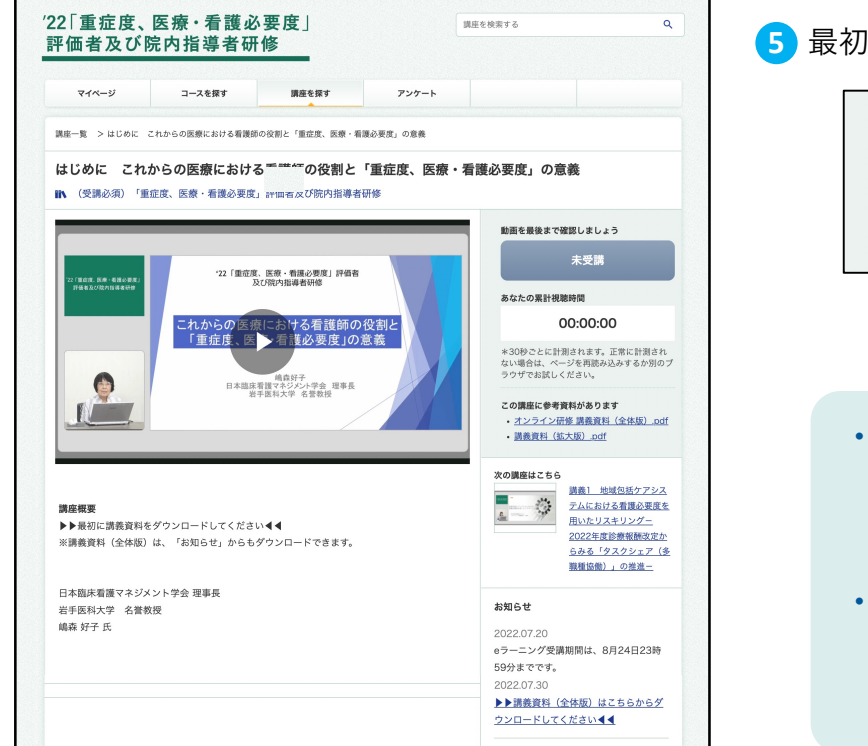

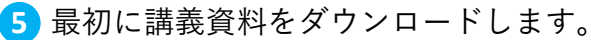

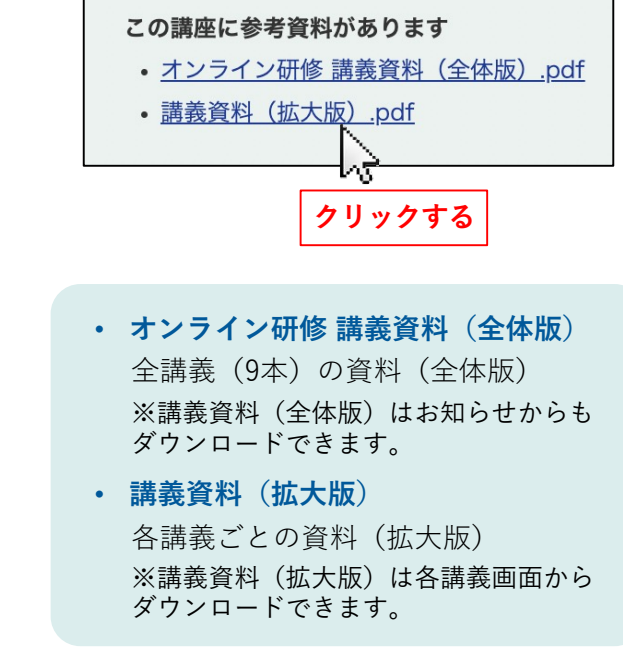

### 講義映像

| (22 「重症度、医療・<br>評価者及び焼内! | · 者還必要度」<br>指導者研修 | 22 「重症度、医療・看護必要度」評価者 及び院内指導者研修  これからの医療における看護師の役割と 「重症度、医病」  基必要度」の意義  TAM  TAM  TAM  TAM  TAM  TAM  TAM  TA | 6 動画の<br>します。 |
|--------------------------|-------------------|----------------------------------------------------------------------------------------------------|---------------|
|                          | •) o              | :00 / 46:22                                                                                                  |               |
| ┃<br>再生 音                | ┃                 | 再生時間/動画時間         フィ                                                                                         | レ画面表示         |

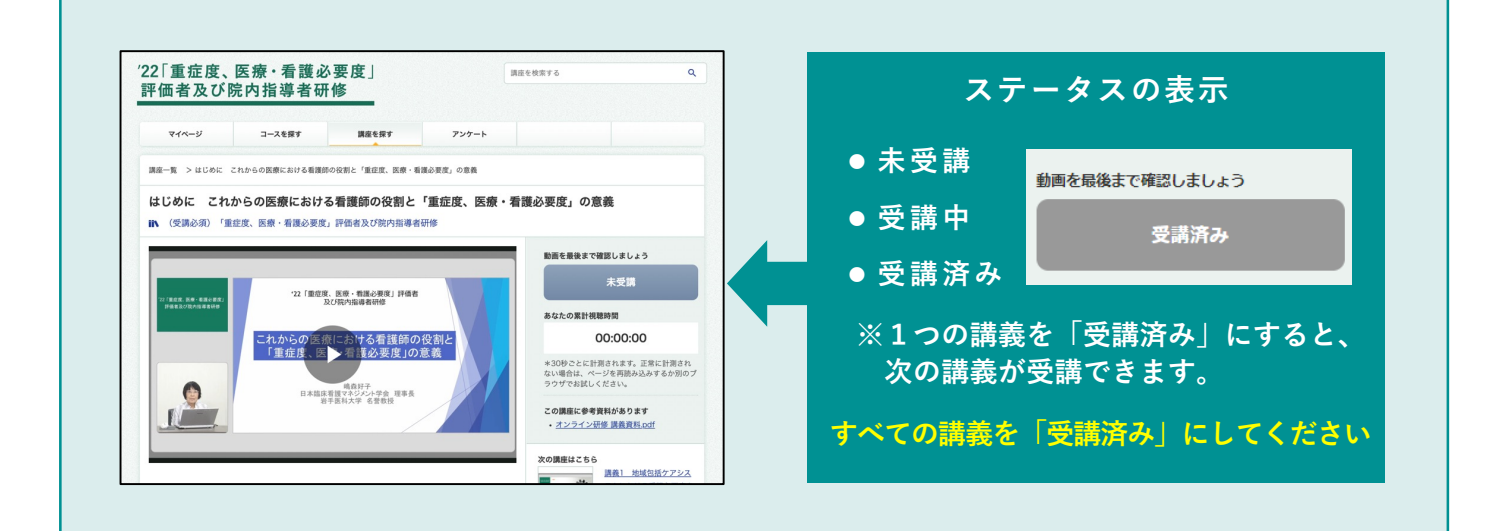